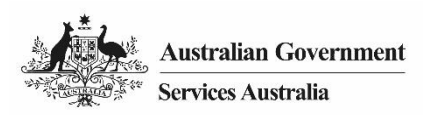

# DARI

# حساب آنلاین Centrelink کمک میکند- کارجویان - report employment income

منحیث یک کارجو، با استفاده از حساب آنلاین Centrelink خود، این رهنما را برای راپور عاید شغلی و الزامات Job Plan خود دنبال کنید.

# در این رهنما

- مرحله 1: شروع
- مرحله 2: افزودن كارفرماى جديد
- مرحله 3: report employment income
  - مرحله 4: به روزرسانی الزامات Job Plan
    - مرحله 5: بررسى و ارسال
    - مرحله 6: خروج از سیستم

از 7 دسمبر 2020، طريقه راپور شما تغيير كرده است.

حالا شما عاید ناخالصی که کارفرمای شما در دوره راپور خود به شما و شریک زندگی شما پرداخت نموده است را راپور میکنید. عاید ناخالص شما مبلغی است که کارفرمای شما قبل از کسر مالیات و غیره کسورات به شما پرداخت میکند. مبلغ ناخالص پرداخت خود را میتوانید در فیش معاش خود پیدا نمایید.

شما بايد راپور خود را در تاريخ راپوردهي خود يا بعد از آن ارائه دهيد.

اگرچه نمیتوانید راپور خود را زودتر ارسال نمایید، اما میتوانید عاید پرداختی خود و شریک زندگی خود را اضافه و ذخیره نمایید. این کار میتواند در جریان دوره راپور شما انجام شود.

برای جلوگیری از تأخیر در پرداخت خود، باید راپور خود را الی ساعت 5 عصر به وقت محلی و در تاریخ راپوردهی خود ارسال نمایید. کسب معلومات بیشتر در مورد servicesaustralia.gov.au/incomereporting

> کار های دیگری نیز وجود دارد که باید برای ادامه دریافت پرداخت خود انجام دهید. کسب معلومات بیشتر درباره servicesaustralia.gov.au/mutualobligations

ممکن است بعضی از مراحل این ر هنما در مورد شما تطبیق نشود. ممکن است مجبور شوید با توجه به شرایط شخصی خود به نوع دیگری راپور خود را ارائه دهید.

اسکرینشاتهای موجود در این ر هنما مربوط به کمپیوتر است. اگر از دستگاه تلیفون همراه استفاده میکنید، چیدمان صفحه متفاوت خواهد بود.

# مرحله 1: شروع

وارد سیستم myGov شوید و Centrelink را انتخاب نمایید.

برای شروع، 2 طریقه وجود دارد، از یکی از راههای ذیل استفاده کنید:

- Outstanding tasks شما
  - گزینه MENU.

استفاده از وظايف Outstanding

از وظيفه Report income، گزينه Start task را انتخاب نماييد.

| ~             |                                                                                                    |                                         |           |                                     |                            |
|---------------|----------------------------------------------------------------------------------------------------|-----------------------------------------|-----------|-------------------------------------|----------------------------|
| î             | My Details P                                                                                                    | ayments and Claims                      | My Family | Income and Assets                   | Documents and Appointments |
| A 18          | your income has been affected by<br>inht he able to helo.                                                                       | coronavirus (COVID-19), v               | ie -      |                                     | ✓ Edit theme               |
| E             | nd out what assistance might be                                                                                                 | available                               |           | <b>Q</b> What are you looking for?  | 0                          |
| \$            | View Payment History                                                                                                    | Viev                                    | • •       | Favourite services                  | Customise 4                |
|               |                                                                                                    |                                         |           | Upload documents                    | Maney, you, own            |
| Ś             | Make a claim or view clain                                                                                                    | n status Viev                           | · • 📓     | Manage advance payments             | Manage deductions          |
|               |                                                                                                    |                                         |           |                                     |                            |
|               |                                                                                                    |                                         |           |                                     |                            |
| utst          | anding tasks                                                                                                    |                                         |           | 1                                   |                            |
| utst<br>e nee | anding tasks<br>d you to complete the following:                                                                                |                                         |           | 1                                   |                            |
| utst<br>e nee | anding tasks<br>d you to complete the following:<br>Report income                                                               |                                         |           | ]                                   |                            |
| utst<br>e nee | anding tasks<br>d you to complete the following:<br>Report Income<br>Report your employment income o<br>November 2020,          | on 17 Start                             | task 🕨    |                                     |                            |
| utst<br>e nee | anding tasks<br>d you to complete the following:<br>Report income<br>Report your employment income o<br>November 2020,          | on 17 Start                             | task 🕨    |                                     |                            |
| utst          | anding tasks<br>d you to complete the following:<br>Report income<br>Report your employment income o<br>November 2020,          | on 17 Start                             | task 🕨    |                                     |                            |
| utst          | anding tasks<br>d you to complete the following:<br>Report Income<br>Report your employment income o<br>November 2020,<br>Servi | on 17 Start<br>ces Australia acknowledg | task 🕨    | nal Custodians of the lands we live | on.                        |

استفاده از گزینه MENU

گزینه MENU و بعد از آن Income and Assets را انتخاب نموده و بعداً گزینه Employment income و Report را انتخاب نمایید.

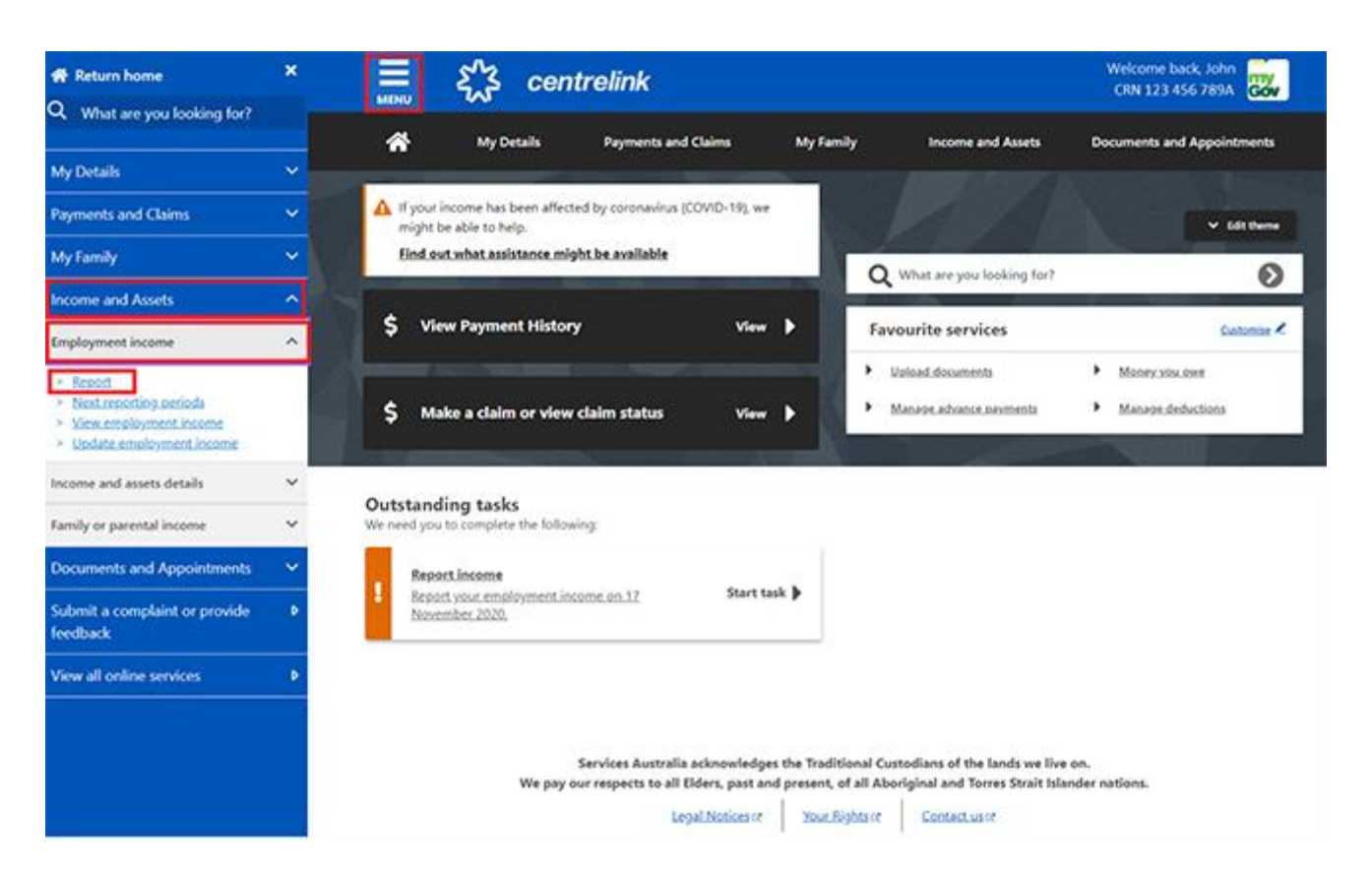

اگر کارفرمای شما از طریق Single Touch Payroll راپور دهد، ما نام و Australian Business Number (ABN) را از قبل پر میکنیم. اگر برای آنها کار میکنید، میتوانید آن را تأیید کنید. ما در مورد کارفرمای شریک زندگی شما سوال پرسان نمیکنیم.

بعضی اوقات، کارفرمایان ممکن است دار ای نام بازرگانی متفاوتی نسبت به نام تجاری ثبت شده خود باشند. اگر نام کارفرما را تشخیص نمیدهید، نام تجاری یا بازرگانی دیگر کارفرما را نشان خواهیم داد.

اگر ضرورت به کمک دارید، معلومات را با آیکن **علامت سوال (؟)** در هر صفحه بخوانید.

گزینه:

- Yes اگر برای کارفرمای نشان داده شده کار میکنید و ما آنها را به سابقه شما اضافه خواهیم کرد
  - No اگر برای کارفرمای نشان داده شده کار نمیکنید و ما آن ها را به سابقه شما اضافه نمیکنیم.

برای ادامه، گزینه Next را انتخاب نمایید.

| Before you sta                                        | rt your report                   |                       |                           |  |
|-------------------------------------------------------|----------------------------------|-----------------------|---------------------------|--|
| We have received                                      | information reported b           | y your employer throu | ugh Single Touch Payroll. |  |
| Do you work for <b>Of</b><br>ABN: <b>00 000 000 0</b> | ILINE SHOP?                      |                       |                           |  |
| You might know this emp<br>Online Shop Enterpris      | oyer as:<br>PS                   |                       |                           |  |
| O Ves                                                 |                                  |                       |                           |  |
| O No                                                  |                                  |                       |                           |  |
| Next                                                  |                                  |                       |                           |  |
|                                                       |                                  |                       |                           |  |
| Pead.m                                                | re about Single Touch Payroll or |                       |                           |  |
| -                                                     |                                  |                       | 100                       |  |

اگر قبلا در مورد کارفرمای خود به ما اطلاع دادهاید، آنها را از لیست انتخاب نمایید. بعداً میتوانیم سوابق مناسب را مطابقت دهیم و شما نسخههای تکراری نخواهید داشت.

اگر آنها در لیست موجود نیستند، گزینه None of the above را انتخاب نمایید.

برای ادامه، گزینه **Next** را انتخاب نمایید.

| Home > Report                                                                                                 |
|----------------------------------------------------------------------------------------------------|
|                                                                                                    |
|                                                                                                    |
|                                                                                                    |
| < Back                                                                                                    |
| If ONLINE SHOP (ABN: 00 000 000 000) is the same as any of your existing employers, please tell us which one. |
| We'll merge these employers together so you don't have duplicates.                                            |
| O Online Shop                                                                                                 |
| Or                                                                                                    |
| O None of the above                                                                                           |
| Next                                                                                                    |
|                                                                                                    |

اگر گزینه None of the above را انتخاب نمودهاید، نام کارفرمای خود را تایپ کنید. وقتی به تایپ کردن شروع میکنید، میتوانید کارفرمای خود را از لیست کشویی انتخاب نمایید.

برای ادامه، گزینه **Next** را انتخاب نمایید.

برای ذخیره تغییرات خود، گزینه **Continue** را انتخاب نمایید و ادامه دهید.

DARI

DARI

العتمد > Report م Previous Press "Continue" to save your changes and continue to your report. Continue )

- دوره راپوردهی شما
- بخش Gross employment income برای شما و شریک زندگی خود
  - بخش ساعتهای این دوره برای شما و شریک زندگی شما.

گزینه:

- Previous reports برای مشاهده و تغییر عایدی که حداکثر برای 6 دوره راپوردهی گذشته خود، راپور کردهاید
  - Upcoming reporting periods برای مشاهده حداکثر 6 دوره راپوردهی آینده شما.

# Report Employment Income

| Reporting Period<br>04 - 17 November 2020 | Previous reports Upcoming reporting period |
|-------------------------------------------|--------------------------------------------|
| Gross employment income My pay            | My partner's pay                           |
| No pay + Add pay                          | No pay + Add pay                           |
| Hours this period                         |                                            |
| My hours                                  | My partner's hours                         |
| No hours + Add hours                      | No hours + Add hours                       |

Continue

شما 2 گزینه برای راپور عاید پرداختی خود یا شرکای خود دارید. شما میتوانید:

- راپور خود را در وقت معینه ارائه دهید
- عاید خود را در جریان دوره راپوردهی خود اضافه، ویرایش و ذخیره نمایید و راپور خود را در تاریخ مقرر ارائه دهید.

Employment diary دیگر در دسترس نیست.

اگر از قبل از Employment diary بر ای ثبت عاید خود در وقت کسب آن استفاده کردهاید، باز هم میتوانید:

- در جریان دوره راپوردهی خود، عاید پرداخت شده را اضافه کرده و ذخیره نمایید
- در روز راپوردهی خود برگردید و راپور خود را با استفاده از عاید پرداختی ذخیره شده خود ارائه دهید.

گزینه Add pay در Gross employment income را انتخاب نمایید.

شما باید موارد ذیل را نیز درج نمایید:

- هر عایدی که در دوره راپوردهی کسب نمودهاید، از جمله JobKeeper Payment
- هر عایدی که شریک زندگی شما در دوره راپوردهی کسب نموده است، از جمله JobKeeper Payment
- هر عایدی که کار فرمای شما به شما یا شریک زندگی خود به عنوان معاش به تاخیر افتاده پر داخت نموده است
  - ساعاتی که هم شما و هم شریک زندگیتان کار کردهاید.

اگر منتظر پرداخت معاش به تاخیر افتاده هستید، الی زمانی که آن را دریافت نکردهاید، آن را به حیث عاید راپور نکنید.

# Report Employment Income

Reporting Period 04 - 17 November 2020

| 04 - 17 November 2020   | Previous reports   Upcoming reporting perio |  |  |
|-------------------------|---------------------------------------------|--|--|
| Gross employment income |                                             |  |  |
| My pay                  | My partner's pay                            |  |  |
| No pay + Add pay        | No pay + Add pay                            |  |  |
| O Hours this period     |                                             |  |  |

| My hours             | My partner's hours |             |  |
|----------------------|--------------------|-------------|--|
| No hours + Add hours | No hours           | + Add hours |  |

Continue

کارفرمای خود را از لیست انتخاب نمایید، بعداً گزینه Next را انتخاب نموده و به مرحله 3 بروید. اگر کارفرمای شما در این لیست نیست، گزینه Add new employer را انتخاب نمایید و به مرحله 2 بروید. برای حذف کارفرما یا تغییر کارفرمای JobKeeper، گزینه Manage employers را انتخاب نمایید.

| Home > Beport employment income                                        |
|------------------------------------------------------------------------|
|                                                                        |
|                                                                        |
|                                                                        |
|                                                                        |
| < Back                                                                 |
|                                                                        |
| Add Pay                                                                |
| Paid between 04 November 2020 to 17 November 2020                      |
| Select an employer to add pay for:                                     |
| ONLINE SHOP                                                            |
| + Add new employer                                                     |
| Manage employers                                                       |
| Use 'Manage employers' to remove employers and change Jobkeeper status |
|                                                                        |

Next

# مرحله 2: افزودن كارفرماى جديد

شما میتوانید یک کارفرمای جدید را برای خود یا شریک زندگی خود اضافه کنید. ABN کارفرمای خود را وارد کنید. این مورد را میتوانید در فیش معاش خود پیدا کنید.

< Back

# Add new employer

You must answer all questions unless they are marked optional.

What is the employer's ABN?

I don't know the employer's ABN

Next

اگر نمیتوانید ABN، کارفرمای خود را پیدا کنید، گزینه I don't know the employer's ABN، و بعداً گزینه Next را انتخاب نمایید.

| Home > Beport employment income                                |                                                                     |
|----------------------------------------------------------------|---------------------------------------------------------------------|
|                                                                |                                                                     |
|                                                                |                                                                     |
|                                                                |                                                                     |
|                                                                |                                                                     |
| < Back                                                         |                                                                     |
|                                                                |                                                                     |
| Add new employer                                               |                                                                     |
| You must answer all questions unless they are marked optional. |                                                                     |
| What is the employer's ABN?                                    |                                                                     |
|                                                                |                                                                     |
| I don't know the employer's ABN                                |                                                                     |
| Next                                                           |                                                                     |
|                                                                |                                                                     |
|                                                                | <b>نام کارفرما</b> را وارد کنید، بعداً گزینه Next را انتخاب نمایید. |
| Home > Report employment income                                |                                                                     |
|                                                                |                                                                     |
|                                                                |                                                                     |
|                                                                |                                                                     |
|                                                                |                                                                     |
|                                                                |                                                                     |
|                                                                |                                                                     |
| <ul> <li>Previous</li> </ul>                                   |                                                                     |
|                                                                |                                                                     |
| What is the employer's name?                                   | _                                                                   |
|                                                                |                                                                     |
| Next                                                           |                                                                     |
|                                                                |                                                                     |
|                                                                | در این مثال، نام کارفرما Digital Store است.                         |
|                                                                |                                                                     |

گزینه Yes یا No را انتخاب نمایید تا به ما اطلاع دهید که JobKeeper Payment را از این کارفرما دریافت میکنید یا خیر.

بعداً گزینه Next را انتخاب نمایید.

| Home > Report employment income              |                                                                              |
|----------------------------------------------|------------------------------------------------------------------------------|
| <ul> <li>Previous</li> </ul>                 |                                                                              |
| Do you receive JobKeeper from Digital Store? |                                                                              |
| Home > Report employment income              | برای ذخیره تغییرات خود، گزینه <b>Continue</b> را انتخاب نمایید و ادامه دهید. |
|                                              |                                                                              |
|                                              |                                                                              |
|                                              |                                                                              |
| <ul> <li>Previous</li> </ul>                 |                                                                              |

کارفرمای جدید شما در صفحه Add Pay ظاهر میشود. برای ادامه، گزینه Next را انتخاب نمایید.

| Home > Beport employment income                                        |
|------------------------------------------------------------------------|
| < Back                                                                 |
|                                                                        |
| Add Pay                                                                |
| Digital Store added                                                    |
| Paid between 04 November 2020 to 17 November 2020                      |
| Select an employer to add pay for:                                     |
| Digital Store                                                          |
| O ONLINE SHOP                                                          |
| + Add new employer                                                     |
| Manage employers                                                       |
| Use 'Manage employers' to remove employers and change Jobkeeper status |
|                                                                        |

مرحله 3: Report Employment Income

اگر ضرورت به کمک دارید، معلومات را با آیکن **علامت سوال (؟)** در هر صفحه بخوانید.

در این دوره راپوردهی، اگر این موارد در مورد شما یا شریک زندگی خود صدق کند:

بیش از یک بار ذریعه همان کارفرما مبلغ پرداختی دریافت کرده باشید، شما باید هر پرداخت را جداگانه اضافه کنید

بیش از یک وظیفه دارید، باید عایدی که از هر کارفرما به دست آور دهاید را بصورت جداگانه اضافه کنید.

آيكن calendar را انتخاب نموده و تاريخ دريافت مبلغ پرداختي را انتخاب نماييد. يا، آن را بصورت دستي در قالب dd/mm/yyyy وارد كنيد.

**مبلغ ناخالص پرداختی** را قبل از کسر مالیات و کسورات وارد کنید. این مورد را میتوانید در فیش معاش خود پیدا کنید. از دالر و سنت استرالیایی از جمله رقم اعشاریه استفاده کنید.

بعداً گزینه Next را انتخاب نمایید.

Next

| Home | >  | Seport employment income |  |
|------|----|--------------------------|--|
|      |    |                          |  |
|      |    |                          |  |
|      |    |                          |  |
| ۲    | 8a | ock                      |  |

# Add pay

Paid between 04 - 17 November 2020

Enter any gross employment income you were paid from **ONLINE SHOP** between **04 November 2020 - 17 November 2020** Each pay needs to be added separately and shouldn't include bonuses, commissions and royalties.

| Date paid                     |                                                                                                    |
|-------------------------------|----------------------------------------------------------------------------------------------------|
| Gross amount paid (before tax | and deductions)                                                                                                    |
| Next                          |                                                                                                    |
| You can fin<br>royalties sh   | d 'gross pay' on your payslip, or you can ask your employer. Bonuses, commisions and<br>ould be added in Manage Income and Assets . |

گزینه Yes یا No را انتخاب نمایید تا به ما بگویید این پرداخت بشمول پرداخت حقوق معوقه میباشد یا خیر. بعداً گزینه Next را انتخاب نمایید.

| Home > Report employment income                                           |
|---------------------------------------------------------------------------|
|                                                                           |
|                                                                           |
|                                                                           |
|                                                                           |
|                                                                           |
|                                                                           |
|                                                                           |
| Previous                                                                  |
|                                                                           |
|                                                                           |
| Did this pay include any back pay?                                        |
| O Yes O No                                                                |
|                                                                           |
| Next                                                                      |
|                                                                           |
| Back pay is money you were paid for work you did in previous pay periods. |
|                                                                           |
|                                                                           |
|                                                                           |

گزینه Yes یا No را انتخاب نمایید تا به ما بگویید آیا این دوره پرداخت بیش از دو هفته است یا خیر. بعداً گزینه Next را انتخاب نمایید.

| Home > Report employment income                                            |
|----------------------------------------------------------------------------|
|                                                                            |
|                                                                            |
|                                                                            |
|                                                                            |
|                                                                            |
|                                                                            |
|                                                                            |
|                                                                            |
| <ul> <li>Previous</li> </ul>                                               |
|                                                                            |
| Is the pay period longer than a fortnight?                                 |
| You can find the date range on your payslip, or you can ask your employer. |
| O Yes O No                                                                 |
| Next                                                                       |

برای ادامه مراحل، گزینه **Continue** را انتخاب نمایید.

# Previous

# Continue

Please ensure the answers you have provided are correct before continuing. You will have a chance to come back and change these answers if needed.

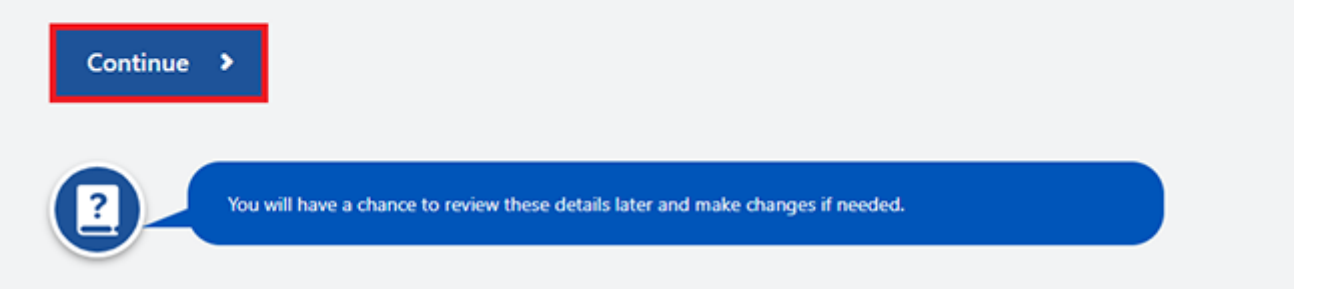

خلاصه معلوماتي كه به ما ارائه نموده ايد، نمايش داده خواهد شد.

عاید مجموعی شما در Gross employment income تحت My pay نشان داده میشود.

اگر عاید شریک زندگی خود را راپور کرده باشید، این مبلغ تحت My partner's pay درج خواهد شد.

در این صفحه، میتوانید جزئیات مربوط به دوره راپوردهی خود را تغییر دهید. یکی از این موارد را انتخاب نمایید:

- در صورت ضرورت به تغییر جزئیاتی که در رابطه با خود و شریک زندگیتان به ما ارائه دادهاید، گزینه Edit را انتخاب نمایید
- در صورت ضرورت به حذف جزئیاتی که در رابطه با خود و شریک زندگیتان به ما ارائه دادهاید، گزینه Delete را انتخاب نمایید
- اگر بیش از یک وظیفه دارید، برای وارد کردن عاید از یک کارفرمای دیگر یا در صورتی که بیش از یک بار ذریعه همان کارفرما معاش دریافت کردهاید، گزینه Add more pay را انتخاب نمایید.

Report Employment Income

Reporting Period 04 - 17 November 2020

Previous reports | Upcoming reporting periods

# Gross employment income

| My pay                                                               | My partner's pay                                         |
|----------------------------------------------------------------------|----------------------------------------------------------|
| Digital Store<br>No ABN recorded                                     | MOBILE PHONE HUT<br>No ABN recorded                      |
| New<br>\$48.20 paid 12 November 2020<br>includes \$0.00 backpay      | \$78.00 paid 11 November 2020<br>includes \$0.00 backpay |
| ONLINE SHOP<br>ABN: 00 000 000                                       | • Add more pay                                           |
| \$52.80 paid 05 November 2020<br>includes \$0.00 backpay Edit Delete |                                                          |
| O Add more pay                                                       |                                                          |
| Hours this period                                                    |                                                          |
| My hours                                                             | My partner's hours                                       |
| No hours + Add hours                                                 | No hours + Add hours                                     |
| Continue                                                             |                                                          |

گزینه Add hours را انتخاب نمایید تا تعداد ساعاتی که شما یا شریک زندگیتان برای هر کارفرما در جریان دوره راپوردهی خود کار کردهاید را به ما اطلاع دهید.

Report Employment Income

Reporting Period 04 - 17 November 2020

Previous reports | Upcoming reporting periods

# Gross employment income

| Му рау                                                               | My partner's pay                                                     |
|----------------------------------------------------------------------|----------------------------------------------------------------------|
| DIGITAL STORE<br>No ABN recorded                                     | MOBILE PHONE HUT<br>No ABN recorded                                  |
| \$48.20 paid 12 November 2020<br>includes \$0.00 backpay Edit Delete | \$78.00 paid 11 November 2020<br>includes \$0.00 backpay Edit Delete |
| ONLINE SHOP<br>ABN: 00 000 000                                       | Add more pay                                                         |
| \$52.80 paid 05 November 2020<br>includes \$0.00 backpay Edit Delete |                                                                      |
| O Add more pay                                                       |                                                                      |
| Hours this period                                                    |                                                                      |
| My hours                                                             | My partner's hours                                                   |
| No hours + Add hours                                                 | No hours + Add hours                                                 |
| Continue                                                             |                                                                      |

کارفرمای خود را از لیست انتخاب نموده و بعداً گزینه Next را انتخاب نمایید.

DARI

Home > Report employment income

 Back

# Add Hours

Hours worked between 04 November 2020 to 17 November 2020

| Select an employer to add I | hours for:                                            |
|-----------------------------|-------------------------------------------------------|
| ONLINE SHOP                 |                                                       |
| O DIGITAL STORE             | 1                                                     |
| + Add new employ            | er                                                    |
| Manage employer             | 's                                                    |
| Use 'Manage emplo           | yers' to remove employers and change Jobkeeper status |
|                             |                                                       |
| Next                        |                                                       |

مجموع **ساعاتی** که در جریان دوره راپوردهی خود کار کردهاید را تا نزدیکترین تعداد ساعت وارد کنید. بطور مثال، اگر 3.5 ساعت کار کردهاید، عدد 4 را وارد کنید. این موضوع میتواند با ساعات ثبتشده در فیش معاش شما متفاوت باشد.

 Kerne
 > Report employment income

 Image: Report employment income

 Image: Report employment income

 Mark

 Add hours

 worked for ONLINE SHOP

 You must answer all questions unless they are marked optional.

 How many hours did you work for ONLINE SHOP between 04 - 17 November 2020?

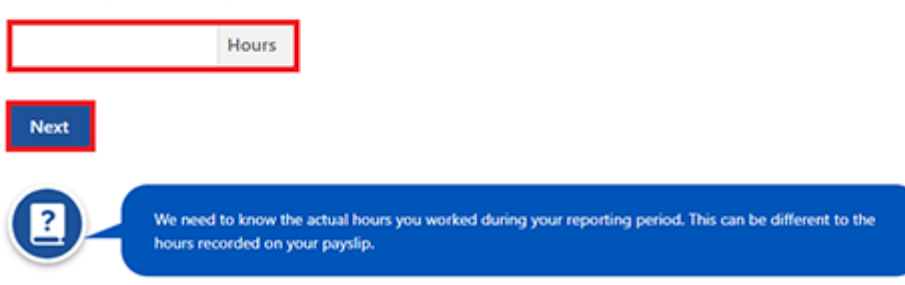

برای ادامه مراحل، گزینه **Continue** را انتخاب نمایید.

| Home > Report employment income                                                                                                    |
|----------------------------------------------------------------------------------------------------|
|                                                                                                    |
|                                                                                                    |
|                                                                                                    |
|                                                                                                    |
|                                                                                                    |
| Previous                                                                                                    |
|                                                                                                    |
| Continue                                                                                                    |
| Please ensure the answers you have provided are correct before continuing.                                                                              |
| You will have a chance to come back and change these answers if needed.                                                                                 |
|                                                                                                    |
| Continue >                                                                                                    |
|                                                                                                    |
| You will have a chance to review these details later and make changes if needed.                                                                        |
|                                                                                                    |
|                                                                                                    |
| اگر شدا داشت کار نده ان برای بای از بای کار فرد اکار یک درارد بیرای از دیکردن برای از کار بیرد بار بردیگر کار فرد اران                                  |
| اکر شما یا شریک رندگیال برای بیش از یک کارگرما کار کردهاید. برای وارد کردن شاکات کار مربوط به دیگر کارگرماین.<br>گزینه Add more hours را انتخاب نمایید. |
| بعد از پایان وارد کردن ساعات کاری خود و یا شریک زندگیتان، گزینه <b>Continue</b> را انتخاب نمایید.                                                       |

اگر Job Plan دارید، برای راپور الزامات خود به مرحله 4 مراجعه کنید.

اگر Job Plan ندارید، برای بررسی و ارسال معلومات خود به مرحله 5 بروید.

# Report Employment Income

Reporting Period 04 - 17 November 2020

# Previous reports | Upcoming reporting periods

# Gross employment income

| Лу рау                                                                        | My partner's pay                                                     |
|-------------------------------------------------------------------------------|----------------------------------------------------------------------|
| DIGITAL STORE<br>No ABN recorded                                              | MOBILE PHONE HUT<br>No ABN recorded                                  |
| \$48.20 paid 12 November 2020<br>includes \$0.00 backpay Edit Delete          | \$78.00 paid 11 November 2020<br>includes \$0.00 backpay Edit Delete |
| ONLINE SHOP<br>ABN: 00 000 000 000                                            | • Add more pay                                                       |
| \$52.80 paid 05 November 2020<br>includes \$0.00 backpay Edit Delete          |                                                                      |
| <ul> <li>Add more pay</li> <li>Hours this period</li> <li>My hours</li> </ul> | My partner's hours                                                   |
| ONLINE SHOP<br>ABN: 00 000 000 000                                            | MOBILE PHONE HUT<br>No ABN recorded                                  |
| New Edit Delete                                                               | New<br>3 hours worked                                                |
| Add more hours                                                                | Add more hours                                                       |
| Continue                                                                      |                                                                      |

# مرحله 4: به روزرسانی الزامات Job Plan

گزینه Yes یا No را انتخاب نمایید تا به ما بگویید آیا الزامات Job Plan خود برای دوره راپوردهی خود را بر آورده کردهاید یا خیر. بعداً گزینه Next را انتخاب نمایید.

| Home > Report employment income                                              |
|------------------------------------------------------------------------------|
|                                                                              |
|                                                                              |
|                                                                              |
|                                                                              |
|                                                                              |
|                                                                              |
|                                                                              |
|                                                                              |
| < Back                                                                       |
|                                                                              |
|                                                                              |
| My Job Plan                                                                  |
| You must answer all questions unless they are marked optional.               |
| Have you met the requirements in your Job Plan during 04 - 17 November 2020? |
|                                                                              |
| O Yes O No                                                                   |

Next

اگر الزامات پلانِ کاری خود را بر آورده کردهاید، گزینه Continue را انتخاب نمایید. بعداً برای بررسی و ارسال جزئیاتی که به ما ارائه دادهاید، به مرحله 5 بروید.

| Home > Report employment income                    |
|----------------------------------------------------|
|                                                    |
|                                                    |
|                                                    |
|                                                    |
|                                                    |
|                                                    |
|                                                    |
| ▲ Previous                                         |
|                                                    |
|                                                    |
| Press "Continue" to save your changes and proceed. |
|                                                    |
| Continue                                           |
|                                                    |

اگر الزامات پلانِ کاری خود را بر آورده نکرده باشید، نمیتوانید راپور خود را تکمیل نمایید.

اگر به روزرسانی شما تکمیل نشده باشد و برای تکمیل راپور خود باید با ما در تماس شوید، این موضوع را به شما اطلاع خواهیم داد. برای بازگشت به صفحه اصلی خود، گزینه Return home را انتخاب نمایید، بعداً برای خروج از سیستم به مرحله 6 بروید.

| Company Company of the Company | use you have not met your compulsory requirements.                     |   |
|--------------------------------|------------------------------------------------------------------------|---|
| Receipt                        |                                                                        |   |
| Submitted:                     | 10:05 am AEDT 17 November 2020                                         |   |
| Receipt ID:                    | 0000000001                                                             |   |
| CRN:                           | 123 456 789A                                                           |   |
| This means you will no         | ot be paid. Please <u>contact us</u> in order to complete your report. |   |
| intormation you provide        |                                                                        | , |
|                                |                                                                        |   |

# مرحله 5: بررسى و ارسال

برای بررسی صحت به روزرسانیهای خود، گزینه Begin را انتخاب نمایید.

< Back

# **Review and submit**

Please ensure you have entered all your details correctly before submitting. You will not be able to change your answers after submitting You must answer all questions unless they are marked optional.

Begin

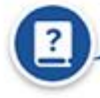

Make sure you review each section of your update.

ما خلاصهای از جزئیاتی که به ما ارائه دادهاید را در اختیار شما قرار میدهیم.

برای بررسی صحت تمام جزئیات، هر یک از بخشها را مرور نمایید.

اگر میخواهید تغییری ایجاد کنید، گزینه Edit را انتخاب نمایید.

اگر جزئیات صحیح است، گزینه Next را انتخاب نمایید.

| o <b>e</b> os esteras o |                                                      |
|-------------------------|------------------------------------------------------|
| nployers                |                                                      |
| My new employer         |                                                      |
| Employer                | DIGITAL STORE                                        |
| ABN                     | Not given                                            |
| JobKeeper               | I don't receive JobKeeper from this employer         |
| Edit                    |                                                      |
| Partner's new employer  |                                                      |
| Employer                | MOBILE PHONE HUT                                     |
| ABN                     | Not given                                            |
| JobKeeper               | Partner doesn't receive JobKeeper from this employer |
| Edit                    |                                                      |

اعلامیه را بخوانید. اگر این اعلامیه را درک کردهاید و با آن موافق هستید، گزینه have read and agree with the را انتخاب نمایید. above conditions را انتخاب نمایید.

بعداً گزینه **Submit** را انتخاب نمایید.

### Previous

# Submit your update

I declare that:

- The information I have given is correct.
- I understand that:
- Giving false or misleading information is a serious offence.
- Centrelink can make any enquiry necessary to ensure I receive the correct payment.
- I need to advise Centrelink of any changes to my circumstances as soon as the change occurs.
- I may need to provide further information if requested.
- I must keep a record of my job search efforts for each reporting period, as I may be requested to provide this information.

I have read and agree with the above conditions.

Submit

رسيد خود را دريافت كنيد

وقتی راپور خود را ارائه می دهید، به شما رسید میدهیم. **Receipt ID** را برای سوابق خود یادداشت کنید.

- رسيد شما بشمول موارد ذيل خواهد بود:
  - پرداخت بعدی شما
  - موجودی working credit شما
    - تاریخ راپوردهی بعدی شما
- معلوماتی که باید بربنیاد شرایط خود بدانید.

رسید شما ممکن است پرداخت بعدی شریک زندگیتان و موجودی working credit او را نیز نشان دهد. این جزئیات در صورت دریافت پرداخت از جانب آنها نشان داده میشوند و امکان دسترسی به معلومات آنها را برای شما فراهم می سازد. گزینه:

- Information you provided را انتخاب نمایید تا خلاصهای از جزئیات عاید خود را مشاهده کنید
- برای بازگشت به صفحه اصلی خود، گزینه Return home را انتخاب نمایید، بعداً به مرحله 6 بروید
  - Save receipt را انتخاب نمایید تا یک نسخه کاپی از رسید خود را نگهداری کنید
    - برای چاپ رسید خود، گزینه Print را انتخاب نمایید.

| Home > Report employment income                                                                                                    |                                |
|----------------------------------------------------------------------------------------------------|--------------------------------|
| Report submitted                                                                                                    |                                |
| Receipt                                                                                                    |                                |
| Submitted:                                                                                                    | 09:51 am AEDT 17 November 2020 |
| Receipt ID:                                                                                                    | 000000001                      |
| CRN:                                                                                                    | 123 456 789A                   |
| Your Working Credit: 😧                                                                                                    | \$720.00                       |
| Jane's Working Credit: 😧                                                                                                    | \$480.00                       |
| Please keep a copy of this page     Your next reporting date is 01     For Reporting information, sear     If you have any Other Income to     Your next payment will be \$375     Jane is not entitled to a payment     You need to attend any appoint     To view details of your upcomir     Please keep your pay slips in ca | for your records               |
| Information you provided                                                                                                    | ~                              |
| Return home Save your Ret                                                                                                    | Print                          |

# مرحله 6: خروج از سیستم

از صفحه اصلي خود، ميتوانيد معاملات ديگر را انجام دهيد يا آيكن myGov را انتخاب نماييد تا به myGov بازگرديد.

| *                  | My Details Payments an                                      | nd Claims        | My Family | Income and Assets         | Documents and Appointments |
|--------------------|-------------------------------------------------------------|------------------|-----------|---------------------------|----------------------------|
| A If your<br>might | income has been affected by coronavirus<br>be able to help. | s (COVID-19), we |           |                           | ✓ Edit them                |
| Find o             | ut what assistance might be available                       |                  | Q         | What are you looking for? | 0                          |
| Find o             | ut what assistance might be available<br>ew Payment History | View             | Q<br>Fav  | What are you looking for? | Sustemise                  |

# Outstanding tasks You have no tasks or reminders to complete. Services Australia acknowledges the Traditional Custodians of the lands we live on. We pay our respects to all Elders, past and present, of all Aboriginal and Torres Strait Islander nations. Legal Notices of Your Rights of Contact us of

برای حفظ حریم خصوصی و امنیت خود، بعد از اتمام استفاده از حساب myGov خود، sign out کنید.

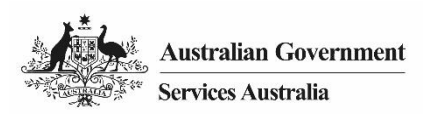

# Centrelink online account help - job seekers - report employment income

As a job seeker, follow this guide to report your employment income and Job Plan requirements using your Centrelink online account.

# in this guide

- Step 1: get started
- Step 2: add new employer
- Step 3: report employment income
- Step 4: update Job Plan requirements
- Step 5: review and submit
- Step 6: sign out

From 7 December 2020, the way you report changed.

You now report the gross income your employer paid you and your partner in your reporting period. Your gross income is the amount your employer pays you before tax and other deductions. You can find your gross pay amount on your payslip.

You need to submit your report on or after your reporting date.

Although you can't submit your report early, you can add and save your and your partner's paid income. This can be done during your reporting period.

To avoid delays with your payment, you must submit your report by 5 pm local time on your reporting date. Read more about **servicesaustralia.gov.au/incomereporting** 

There are other things you need to do to keep getting your payment. Read more about **servicesaustralia.gov.au/mutualobligations** 

Some steps in this guide may not apply to you. You may have to report in a different way based on your personal circumstances.

The screenshots in this guide are from a computer. The screen layout will look different if you're using a mobile device.

# Step 1: get started

Sign in to myGov and select Centrelink.

There are 2 ways to start, using either:

- your Outstanding tasks
- the MENU.

Using Outstanding tasks

From the Report income task, select Start task.

|                                  | My Details                                                                                                    | Payments and Claims          | My Family | Income and Assets                  | Documents and Appointments          |
|----------------------------------|----------------------------------------------------------------------------------------------------|------------------------------|-----------|------------------------------------|-------------------------------------|
| A If yo<br>mig                   | our income has been affected b<br>ht be able to help.                                                         | ny coronavirus (COVID-19), w |           |                                    | ✓ Edit theme                        |
| Eine                             | d out what assistance might.                                                                                  | oe available                 |           | <b>Q</b> What are you looking for? | Ø                                   |
| \$                               | View Payment History                                                                                          | View                         |           | Favourite services                 | Customise 4                         |
|                                  |                                                                                                    |                              | _         | Upload documents                   | <ul> <li>Money, you, owe</li> </ul> |
| \$                               | Make a claim or view cla                                                                                      | im status View               | •         | Manage advance payments            | Manage deductions                   |
|                                  |                                                                                                    |                              |           |                                    |                                     |
|                                  |                                                                                                    |                              |           | -                                  |                                     |
| outsta                           | nding tasks                                                                                                   |                              |           |                                    |                                     |
| Outsta<br>/e need                | nding tasks<br>you to complete the following:                                                                 |                              |           |                                    |                                     |
| Dutsta<br>/e need<br>B<br>B      | nding tasks<br>you to complete the following:<br>eport income<br>eport your employment incom<br>ovember 2020. | e on 17 Start t              | ask 🌶     |                                    |                                     |
| Dutsta<br>le need<br>B<br>B<br>N | nding tasks<br>you to complete the following:<br>eport income<br>eport your employment incom<br>ovember 2020, | e on 17 Start t              | ask 🌶     |                                    |                                     |

Using MENU

Select MENU, followed by Income and Assets, then Employment income and Report.

# ENGLISH

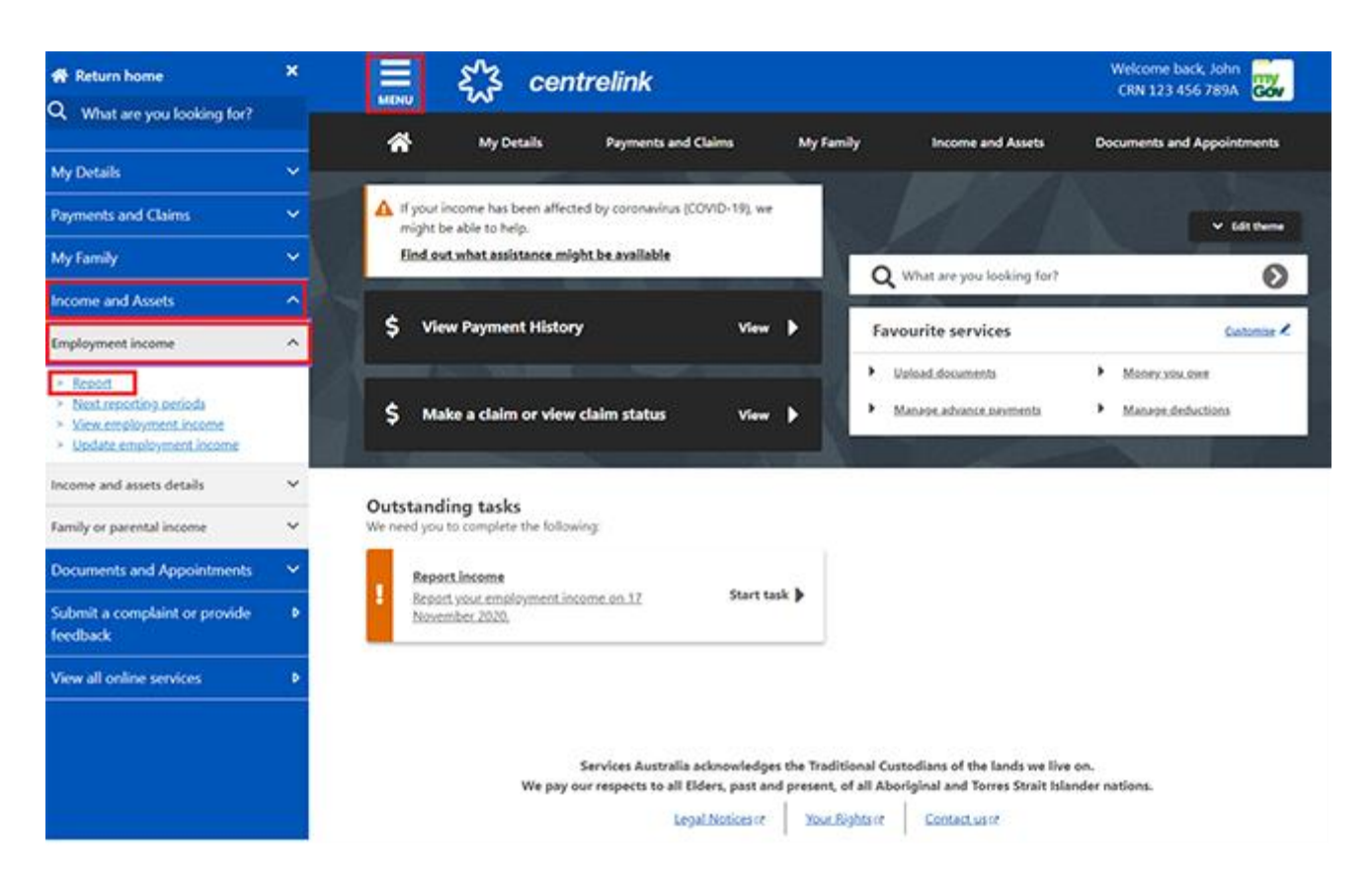

If your employer reports through Single Touch Payroll, we will pre-fill their name and Australian Business Number (ABN). You can confirm if you work for them. We won't ask about your partner's employer.

Sometimes, employers may have a different trading name to their registered business name. If you do not recognise the employer name, we will show alternate business or trading names of the employer.

If you need help, read the information with the **question mark** (?) icon on each page. Select:

- Yes if you work for the employer shown and we will add them to your record
- No if you do not work for the employer shown and we will not add them to your record.

Select Next to continue.

| Before you                                                                                                    | start your report                |                         |                        |   |
|----------------------------------------------------------------------------------------------------|----------------------------------|-------------------------|------------------------|---|
| We have rece                                                                                                    | ved information reported b       | y your employer through | n Single Touch Payroll | - |
| ABN: 00 000 00<br>You might know this<br>• Online Shop Enter                                                                                                    | 0 000<br>employer as:<br>rprises |                         |                        |   |
| O Yes                                                                                                    |                                  |                         |                        |   |
| O No                                                                                                    |                                  |                         |                        |   |
| and the second second se |                                  |                         |                        |   |

If you have already told us about your employer, select them from the list. We can then match the right records and you will not have duplicates.

If they are not in the list, select **None of the above**.

Select **Next** to continue.

| Home > Report              |                                         |                                    |  |
|----------------------------|-----------------------------------------|------------------------------------|--|
|                            |                                         |                                    |  |
|                            |                                         |                                    |  |
|                            |                                         |                                    |  |
|                            |                                         |                                    |  |
| < Back                     |                                         |                                    |  |
|                            |                                         |                                    |  |
| IF ONLINE SHOP (AB)        | 1: 00 000 000 000) is the same          | as any of your existing employers, |  |
| please tell us which o     | ne.                                     |                                    |  |
| We'll merge these employer | s together so you don't have duplicates | £                                  |  |
| O Online Shop              |                                         |                                    |  |
| Or                         |                                         |                                    |  |
| O None of the above        |                                         |                                    |  |
|                            |                                         |                                    |  |
| Next                       |                                         |                                    |  |
|                            |                                         |                                    |  |

If you selected **None of the above**, type in your employer's name. When you start typing, you will be able to choose your employer from the dropdown list.

Select Next to continue.

| Home > Report employment income |  |  |
|---------------------------------|--|--|
|                                 |  |  |
|                                 |  |  |
|                                 |  |  |
|                                 |  |  |
|                                 |  |  |
|                                 |  |  |
|                                 |  |  |
|                                 |  |  |
|                                 |  |  |
|                                 |  |  |
| <ul> <li>Previous</li> </ul>    |  |  |
|                                 |  |  |
|                                 |  |  |
| What is the employer's name?    |  |  |
| Onl                             |  |  |
| ONLINESHOP                      |  |  |
| WHEN SHOP                       |  |  |
| THE ONLY SHOP FOR PAINT         |  |  |
|                                 |  |  |
| Next                            |  |  |
|                                 |  |  |

Select **Continue** to save your changes and proceed.

| Home | > Report                                                     |
|------|--------------------------------------------------------------|
|      |                                                              |
|      |                                                              |
|      |                                                              |
|      |                                                              |
|      |                                                              |
|      |                                                              |
|      |                                                              |
| ^    | Previous                                                     |
|      |                                                              |
| Pres | "Continue" to save your changes and continue to your report. |
|      |                                                              |
|      |                                                              |

The Report Employment Income page will show:

• your reporting period

Continue

- a Gross employment income section for you and your partner
- Hours this period section for you and your partner.

Select:

- **Previous reports** to view and change income you reported for up to 6 of your past reporting periods
- **Upcoming reporting periods** to view up to 6 of your future reporting periods.

Report Employment Income

| Reporting Period<br>04 - 17 November 2020                                                      | Previous reports Upcoming reporting perio |
|------------------------------------------------------------------------------------------------|-------------------------------------------|
| <ul> <li>Gross employment income</li> <li>My pay</li> <li>No pay</li> <li>+ Add pay</li> </ul> | My partner's pay<br>No pay + Add pay      |
| Hours this period                                                                              |                                           |
| My nours                                                                                       | My partner's hours                        |

You have 2 options to report your or your partners paid income. You can either:

- submit your report on the date it's due
- add, edit and save income during your reporting period and submit your report on the date it is due.

The Employment diary is no longer available.

If you previously used the Employment diary to record your income as you earnt it, you can still:

- add and save paid income during your reporting period
- come back on your reporting day and submit your report using the paid income you have saved. Select Add pay in Gross employment income.

You need to include:

Continue

- any income you earned in the reporting period, including JobKeeper Payment
- any income your partner earned in the reporting period, including JobKeeper Payment
- any income your employer back paid you or your partner
- the hours both you and your partner worked.

If you are waiting for back pay, do not report this as income until you get it.

# Report Employment Income

Reporting Period 04 - 17 November 2020

| 04 - 17 November 2020   | Previous re        | ports   Upcoming reporting periods |
|-------------------------|--------------------|------------------------------------|
| Gross employment income |                    |                                    |
| My pay                  | My partner's pay   |                                    |
| No pay + A              | dd pay             | + Add pay                          |
| Hours this period       |                    |                                    |
| My hours                | My partner's hours |                                    |
| No hours + Add          | hours No hours     | + Add hours                        |
|                         |                    |                                    |

Continue

Choose your employer from the list, then select Next and go to Step 3.

If your employer is not on the list, select Add new employer and go to Step 2.

Select Manage employers to remove an employer or change a JobKeeper employer.

| Home > Report employment income                                        |
|------------------------------------------------------------------------|
|                                                                        |
|                                                                        |
|                                                                        |
| < Back                                                                 |
|                                                                        |
| Add Pay                                                                |
| Paid between 04 November 2020 to 17 November 2020                      |
| Select an employer to add pay for:                                     |
| ONLINE SHOP                                                            |
| + Add new employer                                                     |
|                                                                        |
| Manage employers                                                       |
| Use 'Manage employers' to remove employers and change Jobkeeper status |
|                                                                        |
|                                                                        |
| Next                                                                   |

# Step 2: add new employer

You can add a new employer for you or your partner.

Enter your employer's **ABN**. You can find this on your payslip.

```
Mome > Report employment income

Back

Add new employer

You must answer all questions unless they are marked optional.

What is the employer's ABN?

I don't know the employer's ABN
```

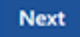

If you can not find your employer's ABN, select I don't know the employer's ABN, then Next.

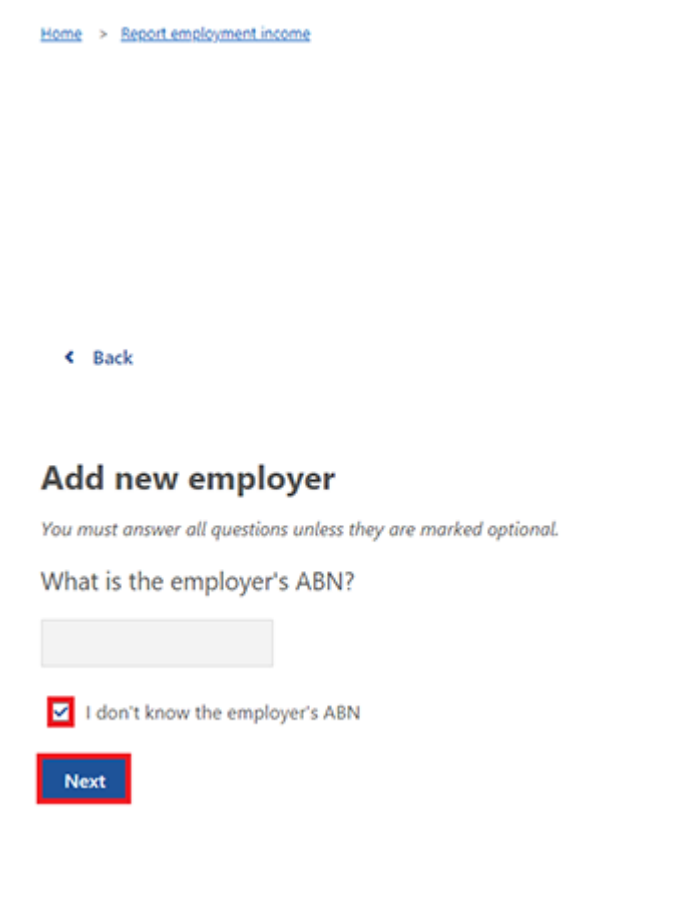

Enter the **employer's name**, then select **Next**.

| Home > Report employment income |  |
|---------------------------------|--|
|                                 |  |
|                                 |  |
|                                 |  |
|                                 |  |
|                                 |  |
|                                 |  |
| Previous                        |  |
|                                 |  |
| What is the employer's name?    |  |
|                                 |  |
|                                 |  |
| Next                            |  |
|                                 |  |

In this example, the employer's name is Digital Store.

Select Yes or No to tell us if you get JobKeeper Payment from this employer.

Then select Next.

| Home > Report employment income       |        |  |  |
|---------------------------------------|--------|--|--|
|                                       |        |  |  |
|                                       |        |  |  |
|                                       |        |  |  |
|                                       |        |  |  |
|                                       |        |  |  |
|                                       |        |  |  |
|                                       |        |  |  |
| A Deminue                             |        |  |  |
| - Previous                            |        |  |  |
|                                       |        |  |  |
| Do you receive JobKeeper from Digital | Store? |  |  |
| O Yes O No                            |        |  |  |
|                                       |        |  |  |
| Next                                  |        |  |  |

Select **Continue** to save your changes and proceed.

| Home > Report employment income                                         |
|-------------------------------------------------------------------------|
|                                                                         |
|                                                                         |
|                                                                         |
|                                                                         |
|                                                                         |
|                                                                         |
| Previous                                                                |
|                                                                         |
| Press "Continue" to save your changes and return to employer selection. |
| Continue >                                                              |

Your new employer will appear on the Add Pay page. Select Next to continue.

| Home > Beport.employment.income                                        |
|------------------------------------------------------------------------|
| < Back                                                                 |
| Add Pay                                                                |
| Oigital Store added                                                    |
| Paid between 04 November 2020 to 17 November 2020                      |
| Select an employer to add pay for:                                     |
| Digital Store                                                          |
| O ONLINE SHOP                                                          |
| + Add new employer                                                     |
| Manage employers                                                       |
| Use 'Manage employers' to remove employers and change Jobkeeper status |
| Next                                                                   |

# Step 3: report employment income

If you need help, read the information with the question mark (?) icon on each page.

In this reporting period, if you or your partner either:

- got paid more than once by the same employer, you will need to add each pay separately
- have more than one job, you will need to add the income you got from each employer separately.

Select the **calendar** icon and choose the date you got paid. Or, enter it manually in the format of dd/mm/yyyy.

Enter the **Gross amount paid**, before tax and deductions. You can find this on your payslip. Use Australian dollars and cents, including the decimal point.

Then select Next.

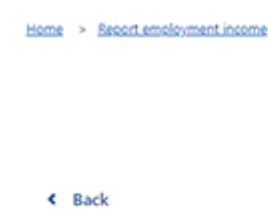

# Add pay

Paid between 04 - 17 November 2020

Enter any gross employment income you were paid from **ONLINE SHOP** between **04 November 2020 - 17 November 2020** Each pay needs to be added separately and shouldn't include bonuses, commissions and royalties.

| Date paid                                                                                                    |
|----------------------------------------------------------------------------------------------------|
| Gross amount paid (before tax and deductions)                                                                                                    |
| Next                                                                                                    |
| You can find 'gross pay' on your payslip, or you can ask your employer. Bonuses, commissions and royalties should be added in Manage Income and Assets . |

Select **Yes** or **No** to tell us if this pay includes any back pay. Then select **Next**.

| Home > Seport e | mployment income                      |                                 |       |  |
|-----------------|---------------------------------------|---------------------------------|-------|--|
|                 |                                       |                                 |       |  |
|                 |                                       |                                 |       |  |
|                 |                                       |                                 |       |  |
|                 |                                       |                                 |       |  |
|                 |                                       |                                 |       |  |
|                 |                                       |                                 |       |  |
|                 |                                       |                                 |       |  |
| A Previous      |                                       |                                 |       |  |
| TICHOUS         |                                       |                                 |       |  |
|                 |                                       |                                 |       |  |
| Did this pay    | include any back pay?                 |                                 |       |  |
|                 |                                       |                                 |       |  |
| O Yes           | O No                                  |                                 |       |  |
| Nevt            |                                       |                                 |       |  |
| MEAL            |                                       |                                 |       |  |
| 0               |                                       |                                 |       |  |
| ?               | Back pay is money you were paid for v | work you did in previous pay pe | riods |  |
|                 |                                       |                                 |       |  |
|                 |                                       |                                 |       |  |
|                 |                                       |                                 |       |  |

Select **Yes** or **No** to tell us if this pay period is longer than a fortnight. Then select **Next**.

| Home > Report employment income                                            |
|----------------------------------------------------------------------------|
|                                                                            |
|                                                                            |
|                                                                            |
|                                                                            |
|                                                                            |
|                                                                            |
|                                                                            |
|                                                                            |
|                                                                            |
|                                                                            |
| <ul> <li>Previous</li> </ul>                                               |
|                                                                            |
|                                                                            |
| Is the pay period longer than a fortnight?                                 |
| You can find the date range on your payslip, or you can ask your employer. |
|                                                                            |
| O Yes O No                                                                 |
|                                                                            |
| Next                                                                       |
|                                                                            |

Select Continue to proceed.

| Home > Report employment income                                                  |
|----------------------------------------------------------------------------------|
|                                                                                  |
|                                                                                  |
|                                                                                  |
|                                                                                  |
|                                                                                  |
|                                                                                  |
| Previous                                                                         |
|                                                                                  |
| Continue                                                                         |
| Please ensure the answers you have provided are correct before continuing.       |
| You will have a chance to come back and change these answers if needed.          |
|                                                                                  |
| Continue                                                                         |
|                                                                                  |
| You will have a chance to review these details later and make changes if needed. |
|                                                                                  |
|                                                                                  |

A summary of the information you have given us will appear.

Your total income will show in Gross employment income under My pay.

If you have reported your partner's income, that will be under **My partner's pay**.

On this page, you can change details for your reporting period. Select any of these:

- Edit if you need to change the details you have given us for you and your partner
- Delete if you need to remove the details you have given us for you and your partner
- Add more pay if you have more than one job, to enter income from a different employer or if you got paid more than once by the same employer.

Report Employment Income

Reporting Period 04 - 17 November 2020

# Previous reports | Upcoming reporting periods

# Gross employment income

| My pay                                                               | My partner's pay                                         |
|----------------------------------------------------------------------|----------------------------------------------------------|
| Digital Store<br>No ABN recorded                                     | MOBILE PHONE HUT<br>No ABN recorded                      |
| New<br>\$48.20 paid 12 November 2020<br>includes \$0.00 backpay      | \$78.00 paid 11 November 2020<br>includes \$0.00 backpay |
| ONLINE SHOP<br>ASN: 00 000 000                                       | • Add more pay                                           |
| \$52.80 paid 05 November 2020<br>includes \$0.00 backpay Edit Delete |                                                          |
| Add more pay                                                         |                                                          |
| My hours                                                             | My partner's hours                                       |
| No hours + Add hours                                                 | No hours + Add hours                                     |
| Continue                                                             |                                                          |

Select **Add hours** to tell us the hours you or your partner worked for each employer during your reporting period.

Report Employment Income

Reporting Period 04 - 17 November 2020

Previous reports | Upcoming reporting periods

# Gross employment income

| MOBILE PHONE HUT<br>No ABN recorded                                  |
|----------------------------------------------------------------------|
| \$78.00 paid 11 November 2020<br>includes \$0.00 backpay Edit Delete |
| Add more pay                                                         |
|                                                                      |
|                                                                      |
|                                                                      |
| My partner's hours                                                   |
| No hours + Add hours                                                 |
|                                                                      |

Choose your employer from the list, then select Next.

| Home > Report employment income                                       |
|-----------------------------------------------------------------------|
|                                                                       |
| < Back                                                                |
|                                                                       |
| Add Hours                                                             |
| Hours worked between 04 November 2020 to 17 November 2020             |
| Select an employer to add hours for:                                  |
| ONLINE SHOP                                                           |
| O DIGITAL STORE                                                       |
| + Add new employer                                                    |
| Manage employers                                                      |
| Use 'Manage employers' to remove employers and change Jobkeeper statu |
|                                                                       |
| Next                                                                  |

Enter the total **Hours** you worked during your reporting period, to the nearest hour. For example, if you worked 3.5 hours, enter 4. This can be different to the hours recorded on your payslip.

| Home > Report employment income                                                                                                    |
|----------------------------------------------------------------------------------------------------|
|                                                                                                    |
|                                                                                                    |
|                                                                                                    |
|                                                                                                    |
|                                                                                                    |
|                                                                                                    |
| < Back                                                                                                    |
|                                                                                                    |
| Add hours<br>worked for ONLINE SHOP                                                                                                    |
| You must answer all questions unless they are marked optional.                                                                         |
| How many hours did you work for ONLINE SHOP between 04 - 17 November 2020?                                                             |
| Hours                                                                                                    |
| Next                                                                                                    |
| We need to know the actual hours you worked during your reporting period. This can be different to the hours recorded on your payslip. |

# Select **Continue** to proceed.

| Home > Resort.employment.income                                                  |
|----------------------------------------------------------------------------------|
|                                                                                  |
|                                                                                  |
|                                                                                  |
|                                                                                  |
|                                                                                  |
| Previous                                                                         |
|                                                                                  |
| Continue                                                                         |
| Please ensure the answers you have provided are correct before continuing.       |
| You will have a chance to come back and change these answers if needed.          |
|                                                                                  |
| Continue >                                                                       |
|                                                                                  |
| You will have a chance to review these details later and make changes if needed. |
|                                                                                  |
|                                                                                  |

If you or your partner worked for more than one employer, select **Add more hours** to enter hours for other employers.

When you have finished entering your or your partner's hours worked, select **Continue**.

If you have a Job Plan, go to Step 4 to report your requirements.

If you don't have a Job Plan, go to Step 5 to review and submit your information.

# Report Employment Income

Reporting Period 04 - 17 November 2020

# Previous reports | Upcoming reporting periods

# Gross employment income

| Иу рау                                                                        | My partner's pay                                         |
|-------------------------------------------------------------------------------|----------------------------------------------------------|
| DIGITAL STORE<br>No ABN recorded                                              | MOBILE PHONE HUT<br>No ABN recorded                      |
| \$48.20 paid 12 November 2020<br>includes \$0.00 backpay Edit Delete          | \$78.00 paid 11 November 2020<br>includes \$0.00 backpay |
| ONLINE SHOP<br>ABN: 00 000 000 000                                            | • Add more pay                                           |
| \$52.80 paid 05 November 2020<br>includes \$0.00 backpay Edit Delete          |                                                          |
| <ul> <li>Add more pay</li> <li>Hours this period</li> <li>My hours</li> </ul> | My partner's hours                                       |
| ONLINE SHOP<br>ABN: 00 000 000 000                                            | MOBILE PHONE HUT<br>No ABN recorded                      |
| New 2 hours worked Edit Delete                                                | New<br>3 hours worked                                    |
| Add more hours                                                                | Add more hours                                           |
| Continue                                                                      |                                                          |

# **Step 4: update Job Plan requirements**

Select **Yes** or **No** to tell us if you met your Job Plan requirements for your reporting period. Then select **Next**.

| Home     | > Report employment income                                                           |
|----------|--------------------------------------------------------------------------------------|
|          |                                                                                      |
|          |                                                                                      |
|          |                                                                                      |
|          |                                                                                      |
|          |                                                                                      |
|          |                                                                                      |
| <        | Back                                                                                 |
|          |                                                                                      |
|          |                                                                                      |
| Wy       | Job Plan                                                                             |
| You n    | nust answer all questions unless they are marked optional.                           |
| Have     | e you met the requirements in your Job Plan during 04 - 17 November 2020?            |
| 0        | Yes O No                                                                             |
|          |                                                                                      |
| Ne       |                                                                                      |
|          |                                                                                      |
| lf you h | ave met your Job Plan requirements, select Continue. Then go to Step 5 to review and |
| Submit   | ine details you have given us.                                                       |
| Hom      | e > Report employment income                                                         |
|          |                                                                                      |
|          |                                                                                      |
|          |                                                                                      |
|          |                                                                                      |

Press "Continue" to save your changes and proceed.

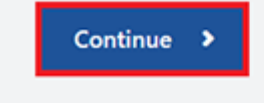

Previous

If you have not met your Job Plan requirements, you will not be able to complete your report. We will tell you if your update did not complete and you need to phone us to complete your report. Select **Return home** to go back to your homepage, then go to Step 6 to sign out.

| Receipt                                                |                                                                                                    |  |
|--------------------------------------------------------|----------------------------------------------------------------------------------------------------|--|
| Submitted:                                             | 10:05 am AEDT 17 November 2020                                                                                              |  |
| Receipt ID:                                            | 000000001                                                                                                    |  |
| CRN:                                                   | 123 456 789A                                                                                                    |  |
| Your report could not be fi<br>• This means you will r | nalised and your record could not be updated.<br>not be paid. Please <u>contact us</u> rt in order to complete your report. |  |
| Information you provid                                 | led                                                                                                    |  |

# Step 5: review and submit

Select **Begin** to check your updates are correct.

Report employment income
 Back
 Review and submit
 Please ensure you have entered all your details correctly before submitting.
 You will not be able to change your answers after submitting
 You must answer all questions unless they are marked optional.

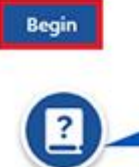

Make sure you review each section of your update.

We will give you a summary of the details you have given us. Review each section to check all the details are correct. If you need to make any changes, select **Edit**. If the details are correct, select **Next**.

| Previous               |                                                      |  |
|------------------------|------------------------------------------------------|--|
|                        |                                                      |  |
|                        |                                                      |  |
| mployers               |                                                      |  |
|                        |                                                      |  |
| My new employer        |                                                      |  |
| Employer               | DIGITAL STORE                                        |  |
| ABN                    | Not given                                            |  |
| JobKeeper              | I don't receive JobKeeper from this employer         |  |
|                        |                                                      |  |
| Edit                   |                                                      |  |
|                        |                                                      |  |
|                        |                                                      |  |
| Partner's new employer |                                                      |  |
| Employer               | MOBILE PHONE HUT                                     |  |
| ABN                    | Not given                                            |  |
| JobKeeper              | Partner doesn't receive JobKeeper from this employer |  |
|                        |                                                      |  |
| Edit                   |                                                      |  |
|                        |                                                      |  |
|                        |                                                      |  |
|                        |                                                      |  |

Read the declaration. If you understand and agree with the declaration, select **I have read and agree with the above conditions**.

Then select Submit.

# Previous Previous I declare that: I declare that: I declare that: I declare that: Oning false or misleading information is a serious offence. Centrelink can make any enquiry necessary to ensure 1 receive the correct payment. I need to advise Centrelink of any changes to my circumstances as soon as the change occurs. I may need to provide further information if requested. I must keep a record of my job search efforts for each reporting period, as I may be requested to provide this information. I have read and agree with the above conditions.

Submit

# Get your receipt

We will give you a receipt when you submit your report. Make a note of the **Receipt ID** for your records.

Your receipt will include:

- your next payment
- your working credit balance
- your next reporting date
- information you need to know based on your circumstances.

Your receipt may also show your partner's next payment and working credit balance. These details will show if they get a payment and they allow you to access their information.

Select:

- Information you provided to view a summary of your income details
- Return home to go back to your homepage, then go to Step 6
- Save receipt to keep a copy of your receipt
- **Print** to print your receipt.

| Home > Report employment income                                                                                                    |                                                                                                    |   |
|----------------------------------------------------------------------------------------------------|----------------------------------------------------------------------------------------------------|---|
| Report submitted                                                                                                    |                                                                                                    |   |
| Receipt                                                                                                    |                                                                                                    | _ |
| Submitted:                                                                                                    | 09:51 am AEDT 17 November 2020                                                                                                    |   |
| Receipt ID:                                                                                                    | 000000001                                                                                                    |   |
| CRN:                                                                                                    | 123 456 789A                                                                                                    |   |
| Your Working Credit: 🔞                                                                                                    | \$720.00                                                                                                    |   |
| Jane's Working Credit: 😯                                                                                                    | \$480.00                                                                                                    |   |
| <ul> <li>Please keep a copy of this page</li> <li>Your next reporting date is 01</li> <li>For Reporting information, searce</li> <li>If you have any Other Income at 05</li> <li>Your next payment will be \$375.</li> <li>Jane is not entitled to a paymen</li> <li>You need to attend any appoint</li> <li>To view details of your upcoming</li> <li>Please keep your pay slips in case</li> </ul> | for your records December 2020 h 'Report' on the Services Australia website. report, including Sales Commission, LumpSums or income from sources other than employment, please update here. as. tor this period.  payment, you can use View Payment History service. we need to ask you for them in the future. |   |
| Information you provided                                                                                                    |                                                                                                    | × |
|                                                                                                    |                                                                                                    |   |
| Return home Save your Rec                                                                                                    | eipt Print                                                                                                    |   |

# Step 6: sign out

From your homepage, you can complete other transactions or select the **myGov** icon to return to myGov.

# ENGLISH

| â     | My Details Payments and Cla                                                | ims M               | ly Family          | Income and Assets          | Documents and Appointments |
|-------|----------------------------------------------------------------------------|---------------------|--------------------|----------------------------|----------------------------|
|       |                                                                            |                     |                    |                            |                            |
| A II  | your income has been affected by coronavirus (CO<br>light be able to help. | VID-19), we         | the particular     |                            | ✓ Edit them                |
| E     | ind out what assistance might be available                                 |                     | Qw                 | 'hat are you looking for?  | e                          |
| \$    | View Payment History                                                       | View 🕨              | Favor              | urite services             | Customise                  |
|       |                                                                            |                     | ► Upl              | oad documents              | Money you owe              |
| ė     | Maka a dalar ayalam dalar datur.                                           |                     | ► Mar              | nage advance payments      | Manage deductions          |
| ?     | make a claim or view claim status                                          | View                | Constant of        |                            |                            |
|       |                                                                            | - <u>1</u> -1       |                    |                            |                            |
| utsta | nding tasks                                                                |                     |                    |                            |                            |
|       |                                                                            |                     |                    |                            |                            |
|       | Y                                                                          | ou have no tasks    | or reminders to co | implete.                   |                            |
|       |                                                                            |                     |                    |                            |                            |
|       |                                                                            |                     |                    |                            |                            |
|       |                                                                            |                     |                    | diana of the lands we live |                            |
|       | Consider Assessible and                                                    | in aird and had the | Tenditional Cueta  |                            | 6201 ···                   |

For your privacy and security, **sign out** when you have finished using your myGov account.